# P4014/P4015/P4515 Maintenance Kit Instructions

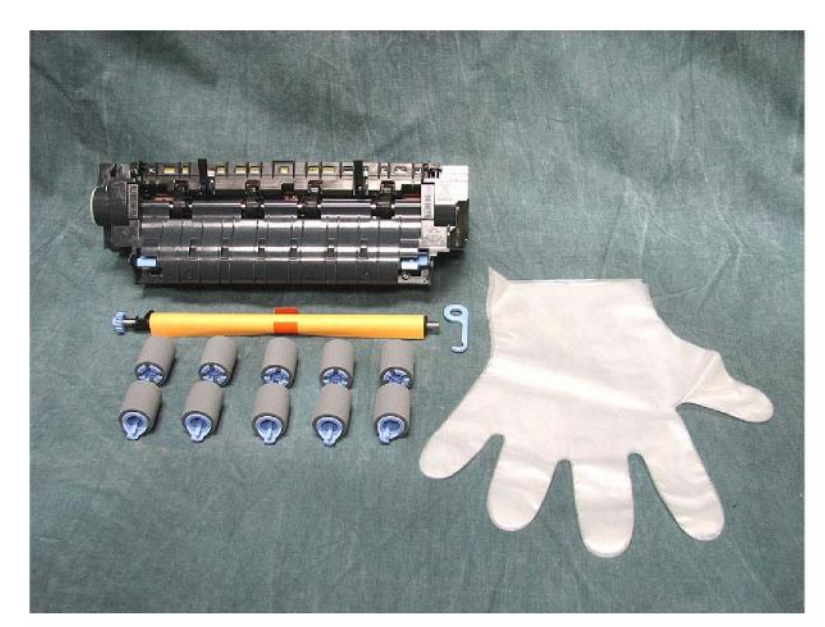

#### **Contents of Maintenance Kit**

1- Fuser
10- Feed Separation Rollers
1-Transfer Roller
1-Transfer Roller Tool
1-Gloves (optional)

HP OEM Kit Shown

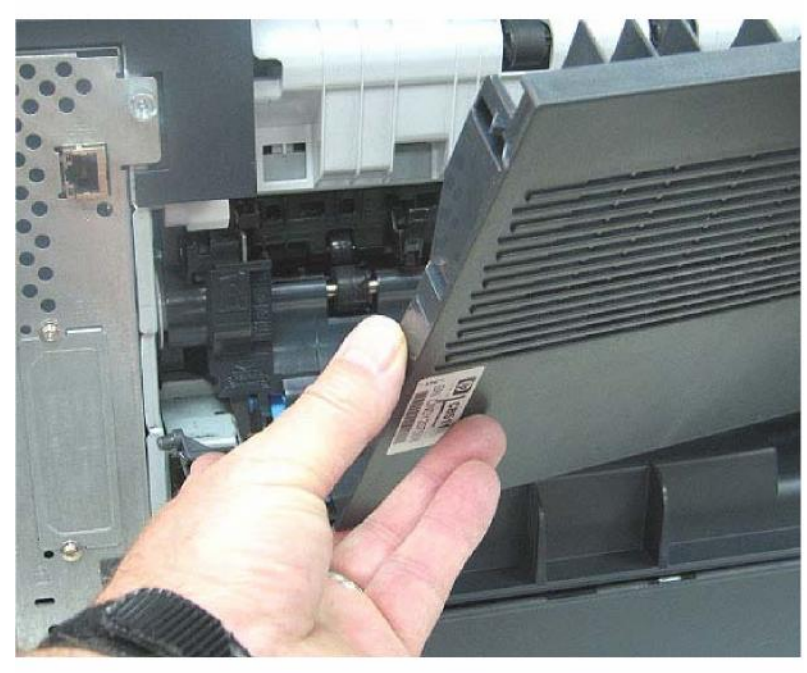

#### **Fuser Removal**

Go to rear of printer and remove the rear delivery tray by bending in the hinge on the formatter side using the finger grip.

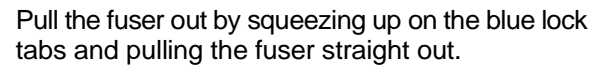

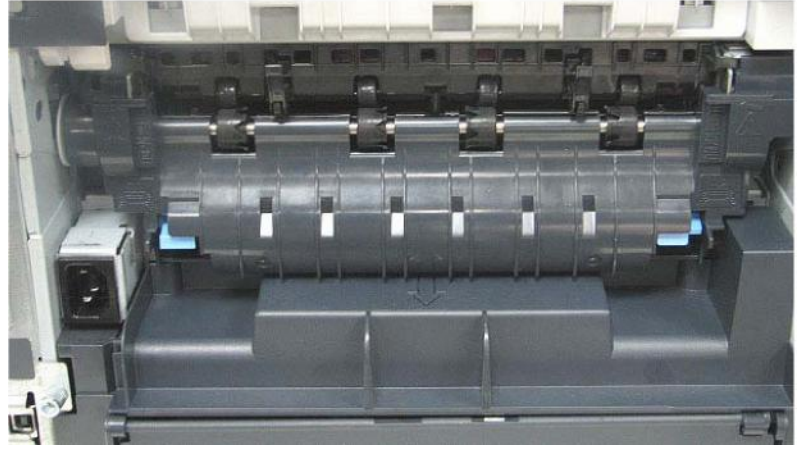

# P4014/P4015/P4515 Maintenance Kit Instructions

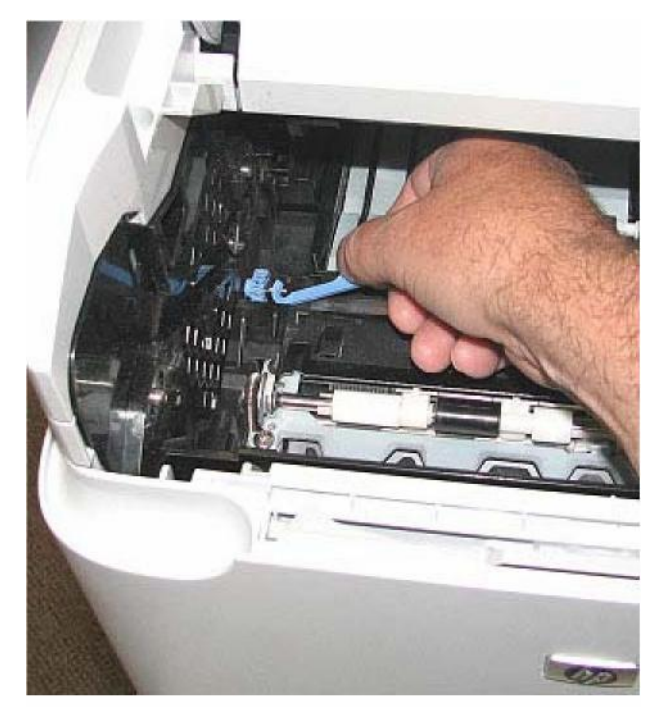

#### **Transfer roller**

Open top lid. Remove toner cartridge. Pull up Transfer Roller from the left side with tool. (blue hook) Install new transfer roller right side first. . (Do not touch transfer roller with fingers) Remove paper protector off of new roller.

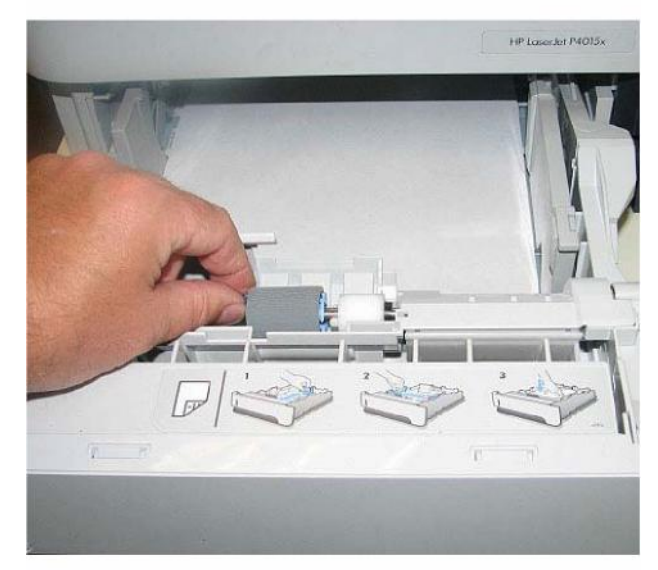

### **Feed Separation Rollers Replacement**

Remove cassette. Open access door in tray and remove separation roller by pinching blue lock tab Reinstall new separation roller. Repeat for each cassette.

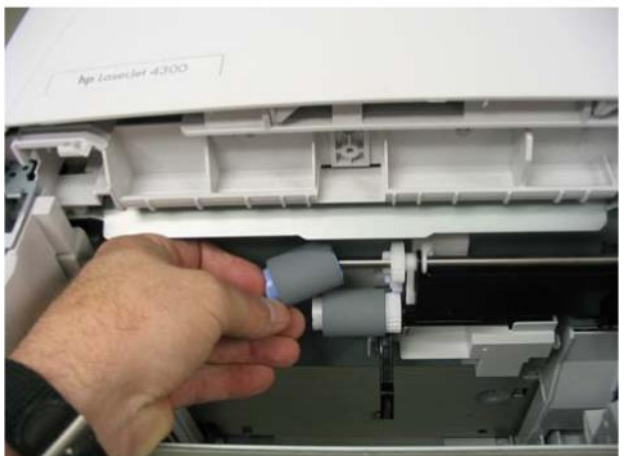

### **Roller Replacement Continued**

Remove feed roller from inside cassette area by pinching blue lock tab on roller. Reinstall new feed roller. Repeat for each cassette.

# P4014/P4015/P4515 Maintenance Kit Instructions

### **Resetting Maintenance Counter**

- 1. Turn the printer off.
- 2. After turning printer on press and hold the "OK" Button when "XXXMB" appears on the display. Continue holding down the "OK" Button until all three control panel lights flash once and the remain on.
- 3. Press the "Up Arrow" button to scroll to "New Maintenance Kit".

### Troubleshooting

50 Error:

- 1. Turn machine off.
- 2. Reinstall fuser.

13 Paper Jam:

- 1. Verify all feed/sep rollers are clipped onto shaft properly.
- 2. Check paper sensor flags in fuser for freedom of movement.
- 3. Check paper path for paper paying extra attention to the area forward of the tray 1 pickup assembly.